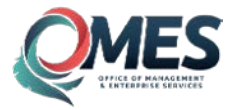

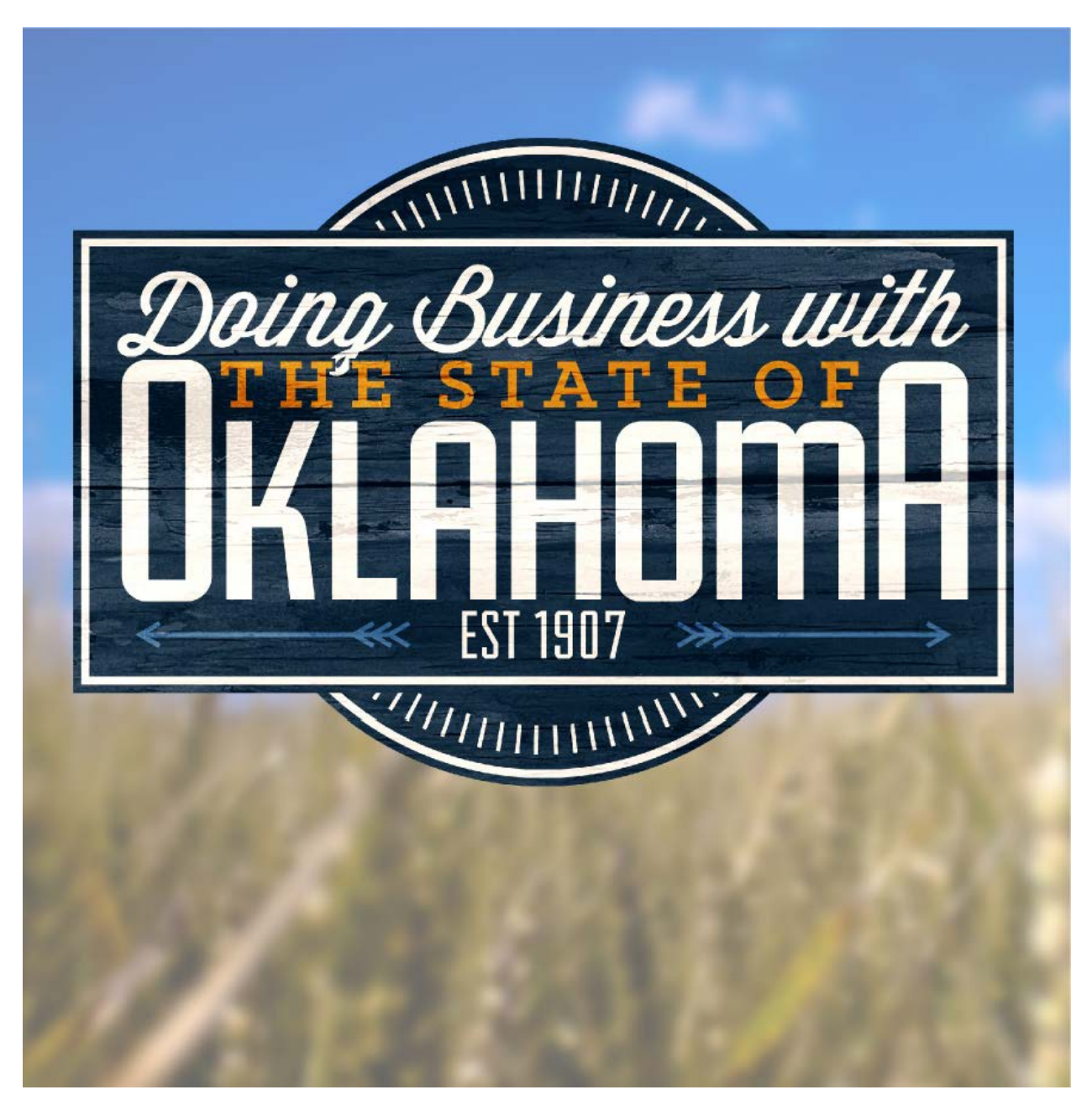

# Doing Business with the State of Oklahoma A Guide to Vendor Registration

This publication is issued by the Office of Management and Enterprise Services as authorized by Title 62, Section 34. Copies have not been printed but are available through the agency website. This work is licensed under a Creative Attribution-NonCommercial-NoDerivs 3.0 Unported License.

# 

# Office of Management and Enterprise Services

# **Table of Contents**

| WHY REGISTER TO DO BUSINESS WITH THE STATE OF OKLAHOMA?                                                                                                    |
|----------------------------------------------------------------------------------------------------|
| Vendor Benefits3                                                                                                    |
| State Law Compliance                                                                                                    |
| VENDOR REGISTRATION OVERVIEW                                                                                                    |
| BEFORE REGISTRATION                                                                                                    |
| 1) Review the Central Purchasing Website5                                                                                                    |
| 2) Register with Oklahoma Secretary of State5                                                                                                    |
| 3) Register with the Oklahoma Tax Commission6                                                                                                    |
| 4) Complete Workers' Compensation Certificate6                                                                                                    |
| 5) Enter and Submit EFT Direct Deposit Banking Info6                                                                                                    |
| STEPS FOR ONLINE REGISTRATION                                                                                                    |
| First Time User                                                                                                    |
| Bidder Registration vs Financial Registration9                                                                                                    |
| FORGOT LOGIN OR RESET PASSWORD                                                                                                    |
|                                                                                                    |
| BIDDER REGISTRATION                                                                                                    |
| BIDDER REGISTRATION                                                                                                    |
| BIDDER REGISTRATION    13      Step I Business Registration    13      Step II Business Verification    13                                                                                                    |
| BIDDER REGISTRATION    13      Step I Business Registration    13      Step II Business Verification    13      Step III Addresses    13                                                                                                    |
| BIDDER REGISTRATION13Step I Business Registration13Step II Business Verification13Step III Addresses13Step IV Contacts and PeopleSoft eSupplier Login13                                                                                                    |
| BIDDER REGISTRATION13Step I Business Registration13Step II Business Verification13Step III Addresses13Step IV Contacts and PeopleSoft eSupplier Login13Step V Applicant Certification14                                                                                                    |
| BIDDER REGISTRATION13Step I Business Registration13Step II Business Verification13Step III Addresses13Step IV Contacts and PeopleSoft eSupplier Login13Step V Applicant Certification14Step VI W-9 or W-8 BEN14                                                                                                    |
| BIDDER REGISTRATION13Step I Business Registration13Step II Business Verification13Step III Addresses13Step IV Contacts and PeopleSoft eSupplier Login13Step V Applicant Certification14Step VI W-9 or W-8 BEN14Step VII Banking Information14                                                                                                    |
| BIDDER REGISTRATION13Step I Business Registration13Step II Business Verification13Step III Addresses13Step IV Contacts and PeopleSoft eSupplier Login13Step V Applicant Certification14Step VI W-9 or W-8 BEN14Step VIII Banking Information14Step VIII UNSPSC Category Code14                                                                                   |
| BIDDER REGISTRATION13Step I Business Registration13Step II Business Verification13Step III Addresses13Step IV Contacts and PeopleSoft eSupplier Login13Step V Applicant Certification14Step VI W-9 or W-8 BEN14Step VII Banking Information14Step VIII UNSPSC Category Code14Step IX Submission and EFT Bank Form14                                              |
| BIDDER REGISTRATION13Step I Business Registration13Step II Business Verification13Step III Addresses13Step IV Contacts and PeopleSoft eSupplier Login13Step V Applicant Certification14Step VI W-9 or W-8 BEN14Step VII Banking Information14Step VIII UNSPSC Category Code14Step IX Submission and EFT Bank Form14VENDOR RESPONSIBILITIES15                     |
| BIDDER REGISTRATION13Step I Business Registration13Step II Business Verification13Step III Addresses13Step IV Contacts and PeopleSoft eSupplier Login13Step V Applicant Certification14Step VI W-9 or W-8 BEN14Step VII Banking Information14Step VIII UNSPSC Category Code14Step IX Submission and EFT Bank Form14SUPPLIER ONLINE ACCOUNT15                     |
| BIDDER REGISTRATION13Step I Business Registration13Step II Business Verification13Step III Addresses13Step IV Contacts and PeopleSoft eSupplier Login13Step V Applicant Certification14Step VI W-9 or W-8 BEN14Step VIII Banking Information14Step VIII UNSPSC Category Code14Step IX Submission and EFT Bank Form14Step IX Submission and EFT Bank Form15FAQs15 |

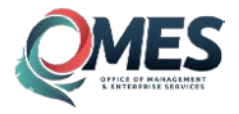

# DOING BUSINESS WITH THE STATE OF OKLAHOMA VENDOR REGISTRATION

# WHY REGISTER TO DO BUSINESS WITH THE STATE OF OKLAHOMA?

Oklahoma is working to improve state resources and build public and private partnerships with its vendors. The state is continually seeking to improve benefits to vendors and state stakeholders through improved services and technology applications. The Online Vendor Registration Portal creates an easier and faster procurement transaction system for both buyers and vendors.

# **Vendor Benefits**

#### **Automated Notification**

Registered vendors receive automated email notifications of open solicitations. Notifications are customized to the specific products and services you provide based on the UNSPSC Category Codes you note within the registration process.

#### **Expedited Transactions**

- Faster bidding.
- Faster award.
- Faster payments.

#### 24/7 Online Access

Online PeopleSoft eSupplier Account Access showing all account activity including:

- Payment activity.
- Procurement activity.
- Solicitation opportunities.
- Up-to-date company information.

# **State Law Compliance**

Pursuant to 74 O.S. § 85.33.B, acquisitions issued by agencies under the authority of Title 74 require vendors, including sole source vendors, to complete vendor registration prior to award. Vendors will not be required to register to submit a bid response, but will be required to register prior to being awarded a contract or purchase order. Registration must be renewed annually with documentation on file prior to each renewal of an award.

Some acquisitions will not require vendors to complete vendor registration for procurement. Below are exceptions to the vendor registration requirement:

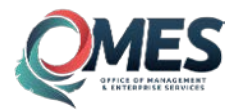

- Fair and Reasonable acquisitions less than \$5,000.
- Fixed Rate acquisitions.
- Membership acquisitions.
- Professional Service acquisitions (i.e. medical or legal services).
- Interagency or other Governmental Entity acquisitions.
- Utility acquisitions.
- Agency specific exemptions (as applicable by State of Oklahoma statutes).

*Important: Exemption is not applicable to registration requirements for Oklahoma Secretary of State and Oklahoma Tax Commission. Please contact these agencies directly for specific requirements.* 

Vendors not required to complete procurement registration are required to complete the online registration process for FINANCIAL REGISTRATION to enroll in direct deposit payment.

# **VENDOR REGISTRATION OVERVIEW**

Vendor registration is a multi-step process that can be accomplished online via the State of Oklahoma Vendor Registration Portal. The process is broken up into various modules which can be saved and returned to if you are unable to complete the registration process during your initial attempt.

In preparation for vendor registration you should have the following:

#### • Tax Identification Number

- Business Employer Identification Number (EIN) or Individual Social Security Number (SSN). Number provided should match IRS filing information for entity to be awarded contract. Tax Identification Number may only be registered once.
- A Current E-mail Address for User Login
  - Recommended use email account within company that is accessible by multiple individuals within your organization. Email address may only be assigned to one registration account. User Login is the assigned account manager and will retain authority for future account updates.
- Secretary of State Registration Number
  - Contact Secretary of State for specific requirements or explanation of your exemption status.
- Oklahoma Sales Tax Permit Number
  - Contact Oklahoma Tax Commission for specific requirements or explanation of your exemption status.
- Workers' Compensation Insurance Certificate
  - Or explanation of exemption status.
- EFT Direct Deposit Banking Information
  - And matching remittance address for payments.
- UNSPSC Category Codes
  - For products and services for which you wish to receive bid notifications.
- Credit Card
  - For payment of current \$25 annual fee for each family group for which you register.

# **BEFORE REGISTRATION**

Before attempting the online registration process, please ensure you have completed the following and have the information readily available.

# 1) Review the Central Purchasing Website

The Central Purchasing website is your link to all procurement information for the State of Oklahoma. The site provides valuable information to help aide you in understanding the requirements for doing business with state agencies.

Side columns provide various links to important state procurement information which should be reviewed before bid activity. Additionally, the page provides a link to the Vendor Registration Information and Portal.

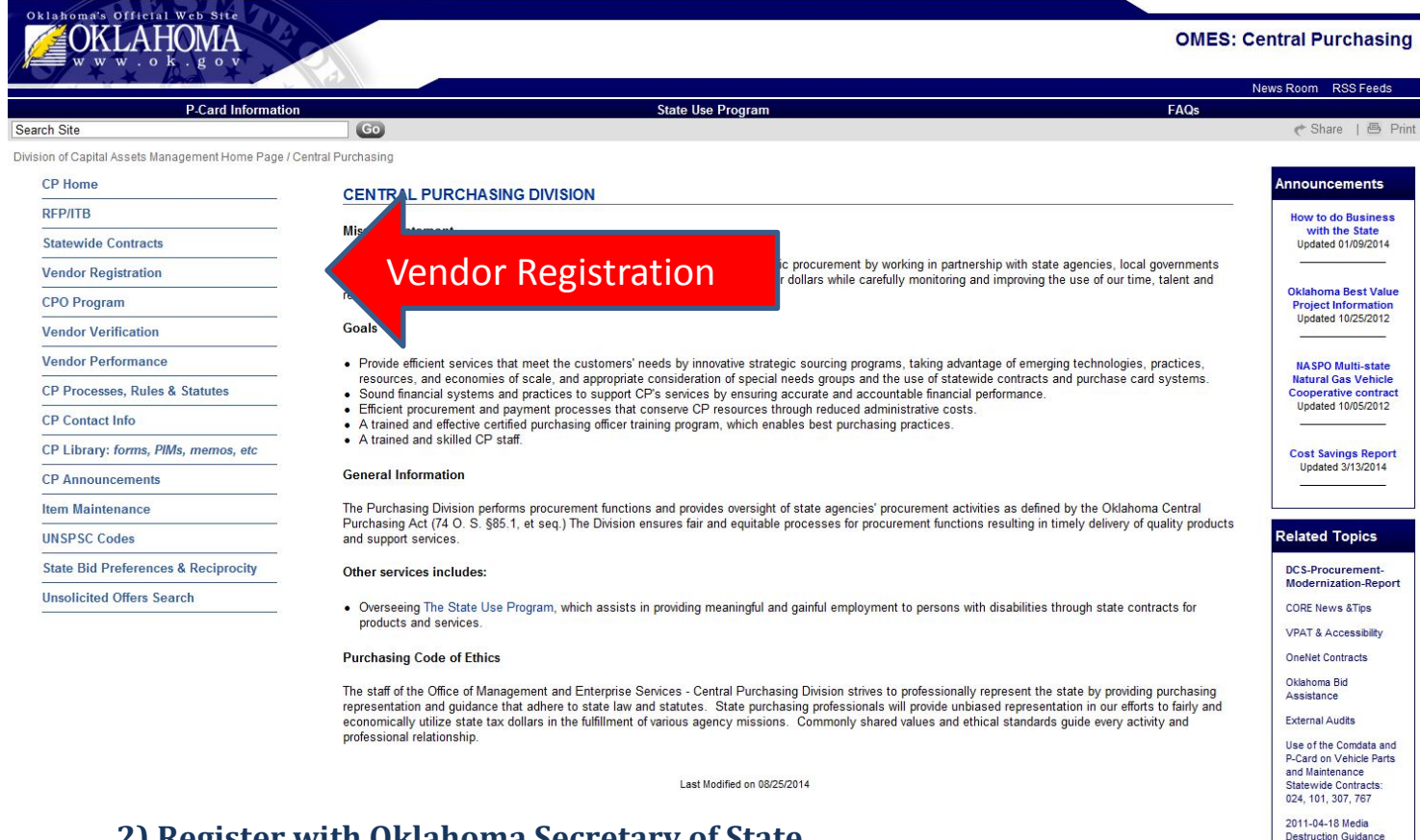

# 2) Register with Oklahoma Secretary of State

All vendors should contact the Oklahoma Secretary of State offices to determine the requirements for registration. Once you have completed the necessary steps, you will need to provide the Secretary of State filing number and business name in Step I of the vendor registration process.

Important: To meet IRS requirements, please ensure name registered with Secretary of State matches your IRS filing records exactly. Differences in spelling and characters will result in rejected vendor registration.

Central Purchasing

# 3) Register with the Oklahoma Tax Commission

All vendors should contact the Oklahoma Tax Commission offices to determine the requirements for registration. Once you have completed the necessary steps, you will need to provide your company's Oklahoma Tax Commission filing number and business name in Step II of the vendor registration process.

Important: Tax Commission filing requires annual renewal. New effective dates should be provided annually before expiration occurs. This information can be updated within your eSupplier account or by contacting the OMES Service Desk at 405-521-2444.

# 4) Complete Workers' Compensation Certificate

Workers' Compensation is addressed in Step II of the Vendor Registration Process. Vendor should complete the required fields and provide a copy of the Workers' Compensation as applicable. Vendor may submit initial form by uploading the authorized PDF document to their online registration OR email form to <u>cp.registration@omes.ok.gov</u>. Form should be resubmitted annually upon expiration of policy coverage. A copy of the up-to-date certificate will be required to be on file and verified at time of award.

Please ensure Certificate Holder located on the bottom left corner is assigned to:

State of Oklahoma Vendor Registration 5005 N. Lincoln Blvd., Ste. 100 Oklahoma City, OK 73105

# 5) Gather EFT Direct Deposit Banking Info

The State of Oklahoma has recently focused its efforts on improving the efficiency of its vendor payment processes. To ensure faster payments and an efficient use of state resources, the Office of Management and Enterprise Services has created a secure online method of collecting the information necessary to pay vendors via Electronic Funds Transfer (EFT). EFT enrollment requirements include providing the direct deposit bank account information via the online registration system and submitting the EFT enrollment form which is provided within the online registration system. Vendors currently in the state payment system must have a secure PIN prior to completing the registration. Please contact the state agency with whom you are conducting business to complete the needed documentation to verify the authorized individual for direct deposit registration.

This registration requirement is a result of state law (Title 62, Section 34.64) which requires that "Payments disbursed from the State Treasury shall be conveyed solely through an electronic payment mechanism." To comply with the law, EFT bank information should be entered within Step VII of the online vendor registration, matching the company or individual name and remittance address provided. Within Step VII is also a hyperlink to the PDF document *EFT Bank Change New Bank Account Request Form*. Once the registration has been completed and submitted for approval, the form should be completed using provided instructions and submitted via fax directly to the Oklahoma Office of State Treasurer for approval. **This is the final step required for Vendor Registration approval**.

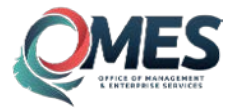

# **STEPS FOR ONLINE REGISTRATION**

Once you have all information available, visit the Online Vendor Registration Portal to complete the steps for registration. Click on the Vendor Registration link provided on the Central Purchasing Home Page or type the URL <u>vendors.ok.gov</u> in your web browser. Click the Vendor Registration Link provided.

| OKLAF                       | IOMA                     | OMES                                                                                                    | 8: Central Purchasin |  |
|-----------------------------|--------------------------|----------------------------------------------------------------------------------------------------|----------------------|--|
|                             |                          |                                                                                                    | News Room RSS Feeds  |  |
|                             | P-Card Information       | State Use Program FAQs                                                                                                    |                      |  |
| Search Site                 |                          | 60                                                                                                    | € Share   😁 P        |  |
| Wislon of Capital Assets Ma | nagement Home Page / Cen | ral Purchasing / Vendor Registration                                                                                                    |                      |  |
| CP Home                     |                          | CENTRAL PURCHASING VENDOR REGISTRATION - vendors.ok.gov                                                                                                    | Related Topics       |  |
| RFP/ITB                     |                          | Vender                                                                                                    | OMES Vendor          |  |
| Statewide Contracts         |                          | Registration                                                                                                    | intermation          |  |
| Vendor Registration         |                          |                                                                                                    |                      |  |
| CPO Program                 |                          | Online Registration                                                                                                    |                      |  |
| Vendor Verification         |                          | Vendor Registration FAQs     Contact Vendor Registration Office                                                                                                    |                      |  |
| Vendor Performance          |                          | ANNOUNCEMENTS                                                                                                    |                      |  |
| CP Processes, Rules         | & Statutes               | - 2011/0.110 Handston Vander Depletration for Contrast Award (wint wasian)                                                                                                    |                      |  |
| CP Contact Info             |                          | <ul> <li>2011/04/19 - Mandatory Vendor Registration for Contract Award (print version)</li> <li>Jan 1, 2011 acquisitions issued by agencies under the authority of Talle 74 require vendors to register with Central Purchasing prior to award. Vendors will not be required to register to submit a bid response but will be required to register prior to being awarded a contact and prior to each renewal of an award.</li> <li>Clafification of Sole-Source registration.</li> <li>2010/02/11. Mandatory Vendor Registration for Contract Award (print version)</li> </ul>                                                                                                    |                      |  |
| CP Library: forms, Pl       | Ms, memos, etc           |                                                                                                    |                      |  |
| CP Announcements            |                          |                                                                                                    |                      |  |
| Item Maintenance            |                          | electronically by means of e-mail notification. To accomplish this objective, beginning July 1, 2010, Central Purchasing will require suppliers to register with<br>Central Purchasing prior to completion of award. Registration is not required to your a solicitation but will be required in you are determined to be the                                                                                                    |                      |  |
| UNSPSC Codes                |                          | awarded supplier prior to the issuance of a purchase order.<br>o Suppliers can register electronically within the Central Purchasing website by utilizing the link below. There is an annual fee of \$25 (per product family) to                                                                                                    |                      |  |
| State Bid Preference        | s & Reciprocity          | register with the State for which suppliers will be automatically notified of bidding opportunities for the commodities for which they register.                                                                                                    |                      |  |
|                             |                          | • 2010/01/13 - Commonly Code Conversion<br>• The State of Oldahoma has changed its Commodity Code structure for items and vendors from NIGP (National Institute of Governmental Purchasing) to<br>UNSPSC (United Nations Standard Products and Services Code) coding<br>• Solicitations released by the state will eventually use the UNSPSC code exclusively. As for now, ALL vendors registered ONLINE before Jan. 19, 2010 will<br>maintain their registration with the state and will be notified with solicitations based on NIGP. During the nost few months, the system will automatically<br>convert registration with the state. We recommend vendors search UNSPSC Website Code Posting for applicable commodity codes prior to beginning the<br>online registration. However, you will have the option to select and deselect a family, class and commodity during online registration before<br>finalizing your application. | sir                  |  |
|                             |                          | REGISTRATION                                                                                                    |                      |  |
|                             |                          | Vendors pending contract award to a bid released by the Central Purchasing Division or other Oklahoma state agency MUST register with the state.     Online Registration     Pursuant of 24 O.5 § 65.33 B:     A windor may register with the Central Purchasing Division to be placed on the Supplier List for bid notification.     Registration entities a supplier to receive all bid notices for the commodity classes specified by the vendor in the registration process for a period of one year.     Year.                                                                                                    |                      |  |

Below is a screen shot of the Online Vendor Registration Portal.

| egistration for the Central Purchasing Division                                                                                                    |  |
|----------------------------------------------------------------------------------------------------|--|
| egistration for the Central Purchasing Division                                                                                                    |  |
| egistration for the Central Purchasing Division                                                                                                    |  |
|                                                                                                    |  |
|                                                                                                    |  |
| Forgot Login? First Time User? Assessment. Enabled Enabled?                                                                                                    |  |
| ; All individuals must click the "First Time User" button above and follow all onscreen prompts.                                                                                                    |  |
| : If you have already proceeded through the "First Time User" process described above for this application, you can simply login to this application with the<br>o during the "First Time User" process. |  |
| rds: Oklahoma state policy requires passwords to expire every 90 days. If you are unable to login please try resetting your password.                                                                    |  |
| up for Bid Notifications, you do NOT need to setup a Financial Registration account. The Bank Account module has been added to the Bid Notifications process. If you                                     |  |
| already have a Bid Notification account, please login and complete the Bank Account module and then submit it for processing.                                                                            |  |
|                                                                                                    |  |
|                                                                                                    |  |
| 10 00                                                                                                    |  |

Copyright © 2014 State of Oklahoma Policies | About Oklahoma's Web Portal | Feedback

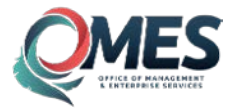

## **First Time User**

If you have never attempted vendor registration, please select the First Time User option.

| K.Gov                           | PULLIP                                                                                                    | Department of Central Services                                                                                  |
|---------------------------------|----------------------------------------------------------------------------------------------------|----------------------------------------------------------------------------------------------------|
| Online Version Registration     | A +                                                                                                    |                                                                                                    |
| Home                            |                                                                                                    |                                                                                                    |
| Lasin                           | Welcome to the Online Vendor Registration for the Central Purchasi                                                    | ng Division                                                                                                    |
| Login.                          | Login Information                                                                                                    |                                                                                                    |
| Password                        | Forgot Login?                                                                                                    | t Time User? Reset Password.<br>Click Here<br>Click Here                                                        |
| Login<br>Login Help             | First Time Users: All Individuals must click the "First Time User" p                                                  | bove and follow all onscreen prompts                                                                            |
| Agency Website                  | Returning Users: If you have aiready proceeded through the<br>account you setup during the "First Time User" process. | rser process described above for this application, you can simply login to this application with the            |
| VR Home                         | Expired Passwords: Oklahoma state policy requires passwords                                                           | every 90 days. If you are unable to login please try resetting your password.                                   |
| Purchasing rules                | Attention: If you are already setup for Bid Notifications, you do NOT need to                                         | Financial Registration account. The Bank Account module has been added to the Bid Notifications process. If you |
| FAQs                            | already have a Bid Notification account, please login and complete the Ban                                            | It module and then submit it for processing.                                                                    |
| Contact Us                      |                                                                                                    |                                                                                                    |
| State of<br>Oklahoma<br>Website |                                                                                                    |                                                                                                    |
|                                 |                                                                                                    |                                                                                                    |
|                                 |                                                                                                    |                                                                                                    |
|                                 |                                                                                                    |                                                                                                    |
|                                 |                                                                                                    |                                                                                                    |

Copyright © 2014 State of Oklahoma Policies | About Oklahoma's Web Portal | Feedback

Additional options on this page include:

- *Forgot Login:* Previous registrants only. Email will be sent to email address on file.
- *Reset Password:* Previous registrants only. Email will be sent to email address on file.
- *Email Changed:* Can be used to update email address for primary Account User ID. Must validate previous account user and registration information.

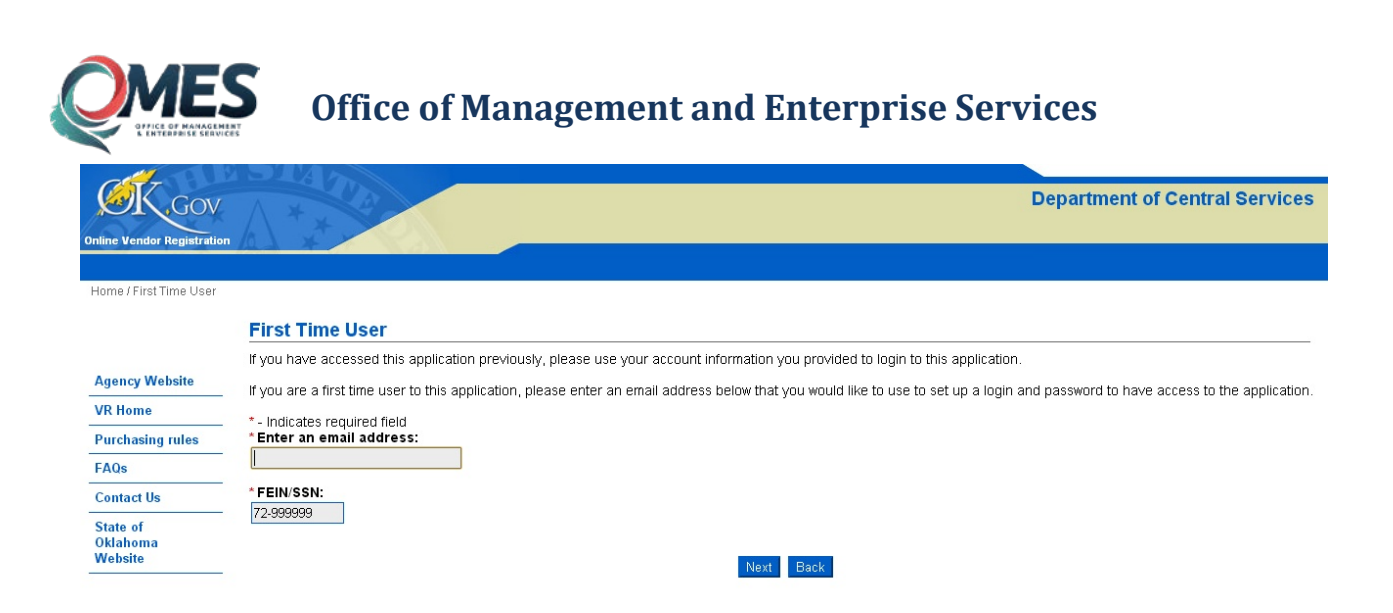

Once you have entered the Account User email address to be used for all account management and the business or individual Tax Identification Number, select Next.

# **Bidder Registration vs Financial Registration**

Procurement = Select BID NOTIFICATION

Payment Only = Select FINANCIAL REGISTRATION

| 000                             |                                                                                                    |
|---------------------------------|----------------------------------------------------------------------------------------------------|
| Online Vendor Registratio       | n                                                                                                    |
|                                 |                                                                                                    |
| Home                            |                                                                                                    |
|                                 | Online Vendor Registration Account Setup                                                                                                    |
| Agency Website                  | Please complete the registration below. When validated, you will be asked to set up an account using the email address to access the Online Vendor Registration application.   |
| VR Home                         | Please follow the instructions on each page that follows                                                                                                    |
| Purchasing rules                | * indicates a required field.                                                                                                    |
| FAOs                            | * First Name                                                                                                    |
| Centact Us                      |                                                                                                    |
| State of<br>Oklahoma<br>Website | *Last Name                                                                                                    |
|                                 | Phone                                                                                                    |
|                                 | Vendor Type                                                                                                    |
|                                 | ② Bid Notification: Choose this option to receive notification of state business opportunities. (\$25 fee for each family)                                                     |
|                                 | O Financial Registration: Choose this option to register bank account information to receive electronic payments from the State of Oklahoma to comply<br>with House Bill 1086. |
|                                 | Email Address                                                                                                    |
|                                 | pramilia00/2 gipnal.com                                                                                                    |
|                                 | FEINISSN                                                                                                    |
|                                 |                                                                                                    |
|                                 | Please enter the confirmation key below.                                                                                                    |
|                                 | 54225                                                                                                    |
|                                 | Program Andre                                                                                                    |
|                                 |                                                                                                    |

Complete fields required for Account Setup. For Vendor Type, select 'BID NOTIFICATION' to register for procurement activities. Once you have entered the additional fields required, select Next.

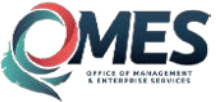

Oklahoma We

# **Office of Management and Enterprise Services**

|        | πιπε νεπασι κεγινααιση κετοαπι σειαρ                                                                                                    |
|--------|----------------------------------------------------------------------------------------------------|
| Y      | ou will need to set-up an account to access the Online Vendor Registration. Please enter the information required below to continue.                                                                                                    |
|        | Indicates Required Field                                                                                                    |
| ι      | lser Information:                                                                                                    |
|        | First Name: BRIAN                                                                                                    |
| N      | iddle Initial:                                                                                                    |
| *      | Last Name: WHITE                                                                                                    |
| *      | Email: brianwhite007@gmail.com                                                                                                    |
| *      | Re-Enter Email:                                                                                                    |
| *      | 10-Digit Phone: (digits only) 4055551212                                                                                                    |
|        |                                                                                                    |
| ¢      | reate Login Information:                                                                                                    |
| Y      | our Username:                                                                                                    |
| *<br>• | Create Username:<br>our Password must:<br>Be reset every 90 days per state policy.<br>Be between 8 and 15 characters long.<br>Not based on anything somebody could easily guess (ie - birth date, telephone number, etc.).<br>Not contain consecutive identical characters. (ie - 77, ee.00, etc.) |
| •      | Not be all-numeric or all-alphabetical characters. (ie - 55555555,abcdefgh, etc.)                                                                                                    |
| :      | An example of an INVALID password is CLASSof1999.                                                                                                    |
| •      | Password IS case sensitive.                                                                                                    |
| *      | Create Password:                                                                                                    |
| •      | Re-Enter Password:                                                                                                    |
| Î      | Re-Enter Password:                                                                                                    |
| S      | ecurity Questions:                                                                                                    |
| •      | Question 1:Select a Security Question                                                                                                    |
| *      | Answer 1:                                                                                                    |
| *      | Question 2:Select a Security Question                                                                                                    |
| •      | Answer 2:                                                                                                    |
|        | Cubesit Boale                                                                                                    |

Complete all fields of Page 2 of Online Registration Account Setup and select Next.

Common errors encountered are invalid email and incorrect formatting of the username or password. **Please read requirements carefully.** 

- Special characters (i.e., @, -. &) are not permitted in either the login or password.
- Duplicate characters in a row (i.e., keepcool2000) are not permitted in the password.
- Please ensure the USER login and password are documented so that you will remember what has been entered. You will need this information to login and access your registration account.

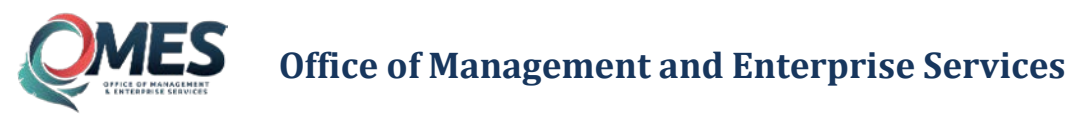

Once a USER account is created, select 'Return to Online Vendor Registration.'

| K.Gov                            |                                                                                                    | Department of Central Services |
|----------------------------------|----------------------------------------------------------------------------------------------------|--------------------------------|
| Online Vendor Registratio        |                                                                                                    |                                |
|                                  |                                                                                                    |                                |
| Online Vendor Registrati         | on / Thank You                                                                                                    |                                |
|                                  | Account Created                                                                                                    |                                |
| State of<br>Oklahoma Web<br>Site | Your account has been created and an activation email has been sent to your Email Address.<br>Activation must be completed within 24 hours or you will need to go through the Registration process again. |                                |
| 5110                             | herdin te dinine hender hegtenanen.                                                                                                    |                                |

# Enter the login and password created.

| CAT.                       | alling a                                                                                                    |
|----------------------------|----------------------------------------------------------------------------------------------------|
| GOV                        | Department of Central Services                                                                                                    |
| Online Vendor Registration |                                                                                                    |
| Linna                      |                                                                                                    |
| nulle                      |                                                                                                    |
| Login:                     | Welcome to the Online Vendor Registration for the Central Purchasing Division                                                                                                    |
| Daceword                   | Login Information                                                                                                    |
|                            | Forgot Login?<br>Click New Click New Click New Click New Click New                                                                                                    |
| Login                      |                                                                                                    |
| Login Help                 | First Time Users: All individuals must click the "First Time User" button above and follow all onscreen prompts.                                                                                                    |
| Agency Website             | Returning Users: If you have already proceeded through the 'First Time User' process described above for this application, you can simply login to this application with the account you setup during the 'First Time User' process. |
| VR Home                    | Expired Passwords: Oklahoma state policy requires passwords to expire every 90 days. If you are unable to login please try resetting your password.                                                                                  |
| Purchasing rules           | Attention: If you are already setup for Bid Notifications, you do NOT need to setup a Financial Registration account. The Bank Account module has been added to the Bid Notifications process. If you                                |
| FAQs                       | already have a Bid Notification account, please login and complete the Bank Account module and then submit it for processing.                                                                                                    |
| Contact Us                 |                                                                                                    |
| State of<br>Oklahoma       |                                                                                                    |
| Website                    |                                                                                                    |
|                            |                                                                                                    |
|                            |                                                                                                    |

Copyright © 2014 State of Oklahoma Policies | About Oklahoma's Web Portal | Feedback

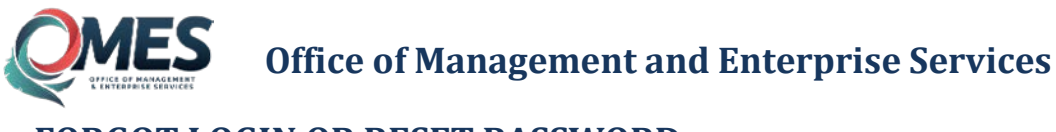

# FORGOT LOGIN OR RESET PASSWORD

Retrieve login and password information using the two grey buttons on the main login screen. You will need the tax identification number of the registered vendor and the email used previously to create the USER LOGIN. Once you retrieve the login from the email address entered, it will be used as well to retrieve or reset the password. If password reset is chosen, the security questions originally created during the USER account setup function above will be required as well. Instructions for account password reset will be emailed to email associated with registration account. The email will include login instructions and a temporary password that will need to be entered upon initial login.

Once USER login and password have been identified, click link provided to return to Online Vendor Registration. Enter login and password in left column.

| ast.                            | 3147                                                                                                    |
|---------------------------------|----------------------------------------------------------------------------------------------------|
| K Gov                           | Department of Central Services                                                                                                    |
| Online Vendor Registration      |                                                                                                    |
|                                 |                                                                                                    |
| Home                            |                                                                                                    |
| 1                               | Welcome to the Online Vendor Registration for the Central Purchasing Division                                                                                                    |
| Login:                          | Login Information                                                                                                    |
| Password:                       | Forgot Login? First Time User? Reset Password.                                                                                                    |
| Login Login Help                | First Time Users: All individuals must click the "First Time User" button above and follow all onscreen prompts.                                                                                                    |
| Agency Website                  | Returning Users: If you have already proceeded through the "First Time User" process described above for this application, you can simply login to this application with the<br>account you setup during the "First Time User" process. |
| VR Home                         | Expired Passwords: Oklahoma state policy requires passwords to expire every 90 days. If you are unable to login please try resetting your password.                                                                                     |
| Purchasing rules                | Attention: If you are already setup for Bid Notifications, you do NOT need to setup a Financial Registration account. The Bank Account module has been added to the Bid Notifications process. If you                                   |
| FAQs                            | already have a Bid Notification account, please login and complete the Bank Account module and then submit it for processing.                                                                                                    |
| Contact Us                      |                                                                                                    |
| State of<br>Oklahoma<br>Website |                                                                                                    |
|                                 |                                                                                                    |
|                                 |                                                                                                    |
|                                 |                                                                                                    |

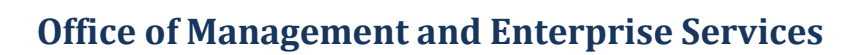

# **BIDDER REGISTRATION**

| Step I: Business Information                                                                                                    | Step II: Business Verification                                           | Step III: Addresses 🤋                                                                   |
|----------------------------------------------------------------------------------------------------|--------------------------------------------------------------------------|-----------------------------------------------------------------------------------------|
| Use this section to enter Business Organizational Information.                                                                     | Use this section to enter Business Verification.                         | Use this section to enter Address Information.                                          |
| Complete                                                                                                    | Incomplete                                                               | Incomplete                                                                              |
| View Business Info                                                                                                    | View Verification                                                        | View Addresses                                                                          |
| Edit Business Into                                                                                                    | Edit Ventication                                                         | Edit Addresses                                                                          |
| Step IV: Contacts Information and PeopleSoft Login ?                                                                               | Step V: Applicant Certification                                          | Step VI: W9 or W8-BEN                                                                   |
| Use this section to enter Contacts Information.                                                                                    | Use this section to enter Applicant Certification Information.           | Use this section to enter W9 or W8-BEN Information.                                     |
| Incomplete                                                                                                    | Incomplete                                                               | Incomplete                                                                              |
| View Contacts Info                                                                                                    | View Certification                                                       | View W9 or W8-BEN                                                                       |
| Edit Contacts Info                                                                                                    | Edit Certification                                                       | Edit W9 or W8-BEN                                                                       |
|                                                                                                    |                                                                          |                                                                                         |
| Step VII: Banking Information                                                                                                    | Step VIII: Code Registration 🤉                                           | Step IX: Submit Your Application For Approval 🤋                                         |
| Use this section to enter Banking Information. Please be aware that<br>only one bank account may be added using the online portal. | Use this section to add or renew a code registration and make a payment. | You application has not been submitted. Please submit your<br>application for approval. |
| Incomplete                                                                                                    | Please complete all modules to Add/Renew code.                           | family in order to submit your application.                                             |
| Manage Banking Information                                                                                                    | View Code                                                                | Continue                                                                                |

# **Step I Business Registration**

Complete all steps including Secretary of State filing information and select Save and Submit.

## **Step II Business Verification**

Complete all steps including Oklahoma Tax Commission filing information and upload completed PDF document for Workers' Compensation Certificate.

#### **Step III Addresses**

Enter Principal Address for Contract Award. Section requires three addresses to allow Save and Submit: Principal, Remit and Bid Address. If only one address is applicable, select 'Duplicate for all Addresses.'

## Step IV Contacts and PeopleSoft eSupplier Login

Section requires Principal Contact to allow Save and Submit. To add multiple emails for bid notification, please contact Vendor Registration via the OMES Service Desk at 405-521-2444 or toll-free at 866-521-2444.

Create a PeopleSoft login ID and password for eSupplier Module. Please allow 2-3 days after registration approval to attempt login.

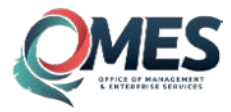

# **Step V Applicant Certification**

Purchasing Terms and Conditions Agreement required for Central Purchasing Procurement Qualification. Please select and agree.

# Step VI W-9 or W-8 BEN

The substitute W-9 is a legal requirement for IRS payment purposes. As such, the person signing the W-9 must be an individual authorized to sign for the company and execute the IRS CERTIFICATIONS. Complete and electronically sign. Foreign vendors should complete the W-8. Please contact <u>Vendor</u> <u>Registration via the OMES Service Desk at 405-521-2444 or toll-free at 866-521-2444</u> for additional assistance.

# **Step VII Banking Information**

EFT bank information should be entered within Step VII of the online vendor registration, matching the company or individual name and remittance address provided. Within Step VII is also a hyperlink to the PDF document *EFT Enrollment Form 2017*. Once the registration has been completed and submitted for approval, the form should be completed using provided instructions and submitted via fax directly to the Oklahoma Office of State Treasurer for approval. Bank form approval is the final step required for Vendor Registration approval.

# Step VIII UNSPSC Category Code

Register for specific products or services for which you wish to receive Bid Notifications and be eligible for contract. There is a registration fee of \$25.00 for each family code a supplier chooses to register for. Any sub-category that falls under that family code is included within that fee (the commodity structure consists of four levels and the charge is applied to second level). The fee is due at the time of registration and during yearly renewal.

#### What are UNSPSC Category Codes?

The United Nations Standard Products and Services Code (UNSPSC) is a hierarchical convention that is used to classify all products and services. For additional assistance, visit the Central Purchasing UNSPSC Code website:

#### https://data.ok.gov/Finance-and-Administration/UNSPSC-Codes/uqsf-qkqb

Additional information is provided on the United Nations Standard Products and Services Code (UNSPSC) website:

<u>http://www.unspsc.org</u> and via the Central Purchasing website <u>https://data.ok.gov/Finance-and-</u> <u>Administration/UNSPSC-Codes/ugsf-gkgb.</u>

## **Step IX Submission and EFT Bank Form**

Step IX is used to Review, Confirm Accuracy and Save/Submit for approval. You must select the 'Continue' option and complete these steps to submit application and changes for approval anytime changes are made.

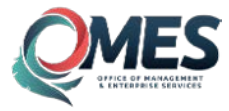

You will receive confirmation emails with Approved Pending Banking and Approved Status verification. A reminder is sent to vendors not in Approved Status to submit the EFT ENROLLMENT FORM to complete the financial registration requirements.

# **VENDOR RESPONSIBILITIES**

- Vendor is required to renew registration annually.
- Vendor should contact agency buyer to notify state of any changes to Tax Identification Number, name, address or additional business information.
- Vendor should provide up-to-date W-9, Secretary of State, Oklahoma Tax Commission and Workers' Compensation Certification annually.

# **ESUPPLIER ONLINE ACCOUNT**

The eSupplier login information assigned in Step IV will allow vendors doing business with the State of Oklahoma to log into the state's procurement application –Electronic Commerce Portal– and collaborate on procure-to-pay transactions. Vendors will have the ability to bid on solicitations they've been invited to, view transactions such as purchase orders, receipts and payments and maintain some vendor account information.

Upon final Vendor Registration Approval an eSupplier User Manual is sent via email to the vendor. This manual is intended to describe the navigation, pages and features available to vendors when logging into the Electronic Commerce Portal. This manual should be used by an individual within the vendor organization as a guide to view, enter and change transactional data that is available to them.

# FAQs

## Does my company have to be registered in order to bid?

No, it is not necessary for a vendor to be registered with the Central Purchasing division of the Office of Management and Enterprise Services (OMES) in order to bid. However, vendor registration is required of any vendor that desires to automatically receive bid notifications via email or fax. All bidders who are not registered on the State of Oklahoma vendor registration list must complete the W-9 (non-US persons or entities are required to submit form W-8BEN or BENE) and submit with their bid response.) Registration and completion of required vendor documentation is required prior to award. Failure to do so may delay contract award.

## Does my company have to be registered to receive an award?

Yes. If the contract value is greater than \$5,000 and falls under Title 74, then the vendor is required to be registered. There are limited circumstances where an exemption may be granted such as Fair and Reasonable acquisitions – less than \$5,000, Fixed Rate acquisitions, Professional Service acquisitions, and Interagency or other Governmental Entity acquisitions.

#### Who must sign the required substitute W-9 form?

The W-9 is a legal requirement for IRS payment purposes. As such, the person signing the W-9 must be an individual authorized to sign for the company and execute the IRS CERTIFICATION: Under penalties of perjury, I certify.... (1) The number shown on this form is my correct taxpayer identification number.... (2) I am not subject to backup withholding... etc.

#### What are the tax identification numbers requested for registration?

The Taxpayer Identification Number (TIN) is your business entity Employer Identification Number (EIN) or individual Social Security Number (SSN). Information provided must match IRS filing information for the individual or business awarded contract.

IMPORTANT: LLC businesses filed as Disregarded Entities must provide the parent information as registered with the US Internal Revenue Service per IRS form W-9 instructions and IRS publication 3402. Please contact your corporate tax offices or tax filing entity to verify your Disregarded Entity tax filing structure prior to registration.

#### What do I put under Bidder's Comments?

Bidder's comments can be used for the additional information required for companies who have been in business for less than two years and/or to tell us anything about your company that you would like us to know.

#### Is there a registration fee?

There is a registration fee of \$25.00 for each family code a supplier chooses to register for.

Any sub-category that falls under that family code is included within that fee (the commodity structure consists of four levels and the charge is applied to second level). The fee is due at the time of registration and during yearly renewal.

#### What do NIGP and UNSPSC stand for?

NIGP: National Institute of Governmental Purchasing – <u>www.nigp.org</u>

UNSPSC: United Nations Standard Products and Services Code – <u>www.unspsc.org</u>

#### What is the UNSPSC code structure?

Vendor registration code structure is tiered and organized by the following: Segment > Family > Class > Commodity.

Vendors pay the \$25 fee per family code. The fee includes all class and commodity codes that fall under that family code.

#### How is the code fee assessed?

10000000 Live plant and animal material and accessories and supplies (segment-no fee)

10100000 Live Animals (family-\$25.00 Fee)

10101600 Birds and Fowls (class-included no fee)

10101601 Live Chickens (commodity-included no fee)

10101500 Livestock (class-included no fee)

10101512 Rabbits (commodity-included no fee)

Included in the family code fee would be all subcategories selected in the class or commodity segments. Vendors will begin their selection at the family level. **Vendors are required to select at least one of the class and commodity level codes for each family code selected.** 

#### How can I find out more information about the UNSPSC coding structure?

Please visit their website at <a href="http://www.unspsc.org">http://www.unspsc.org</a>.

#### I am having difficulty finding applicable codes for my business.

It is recommended for vendors to search UNSPSC Website Code Posting for applicable commodity codes prior to registration. This will provide the current code listing that is in our system. When registering online, vendors have the possibility to select and deselect family, class and commodity before finalizing their registration.

# How do I find out if I am required to have an Oklahoma Sales Tax Permit, be registered with the Secretary of State or have a Workers' Compensation Certificate?

Please contact the respective agency to find out the requirements. Central Purchasing and OMES Vendor Management are not authorized to offer legal advice to vendors with regards to the requirements of the Oklahoma Tax Commission Sales Tax Permit, with the Secretary of State Registration or Workers' Compensation Certificate. State law requires that buyers/contracting officers verify registration and this information prior to contract award.

Oklahoma Secretary of State Business Filings https://www.sos.ok.gov/corp/filing.aspx Colcord Center 421 NW 13th St, Suite 210/220 Oklahoma City, OK 73103Phone: 405-522-2520

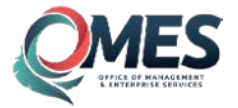

Oklahoma Tax Commission Permits <u>https://www.ok.gov/tax/Online\_Services/Online\_Business\_Registration.html</u> 2501 North Lincoln Boulevard Oklahoma City, OK 73194 Connors Building, Capitol Complex (Northwest Corner Building of Complex) Phone: 405-521-3160

Workers' Compensation Commission Insurance Services 1915 North Stiles Avenue Suite 231 Oklahoma City, Oklahoma 73105 Phone: 405-522-8680 Email: <u>InsuranceDepartment@wcc.ok.gov</u> Exemption Request Information: https://ok.gov/wcc/documents/1.10.17%20Certificate%20of%20Noncoverage%20Instructions.pdf

#### To whom do I assign my Workers' Compensation Certificate?

Please assign certificate to:

State of Oklahoma Vendor Registration 5005 N. Lincoln Blvd., Ste. 100 Oklahoma City, OK 73105

#### What is the PeopleSoft login and why do I have to complete it?

The PeopleSoft login allows a vendor access to the same system as the state uses to issues purchase orders and payments. Using their PeopleSoft login, vendors may review purchase orders and payments that have been issued to their assigned PeopleSoft Vendor ID.

# *I established my user name and password for the PeopleSoft login, but it still does not work. What do I do?*

Please allow 2-3 business days after registration completion and email notification of Approved Status to access the PeopleSoft log in. If the problem persists, please contact the OMES Help Desk at 405-521-2444 or toll-free at 866-521-2444.

#### How do I know if my registration is complete?

You will receive a confirmation after your registration is validated and approved by OMES Vendor Management. Final confirmation will show APPROVED. Please note additional steps are required for APPROVED PENDING BANKING.

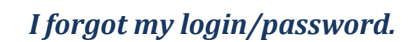

If you are an existing user and you DO NOT remember your login/password information, select the 'Forgot Login' or 'Forgot Password' link and follow the instructions on the upcoming screens.

#### While registering online, can I save information and come back later?

Step I of the vendor registration process must be saved and submitted before progress is saved. Your registration will not be effective until all nine steps have been completed, submitted and approved by Vendor Management.

#### I am getting an error message while selecting commodities.

Commodities are structured similar to a parent-child relationship: Family > Class > Commodity. For each family code there must be at least one class selected; and, for each class at least one commodity. Selection of several families can increase the possibility of missing a commodity during the selection process, and the system is designed to trigger an alert because of the omitted information.

# The login process to the account is different from what I remember when I registered for the first time.

When registering previously, an email address was provided for the primary account user. If you are the individual who completed registration previously, choose 'Forgot Password' and follow the steps provided. There can only be one email account or account user associated with a Tax Identification Number. An email will be sent with password reset information.

# When I attempt to register I get an error saying my Tax Identification Number has already been used.

Registration was attempted or even completed for this Tax Identification Number by a different user name and email address. Please contact the OMES Help Desk at 405-521-2444 or toll-free at 866-521-2444 for assistance.

# **CONTACT INFORMATION**

## **Vendor Management**

Victoria M. Baker Director Vendor Management Office of Management and Enterprise Services Email: <u>Victoria.Baker@omes.ok.gov</u> Phone: 405-522-3093 Fax: 405-522-3663

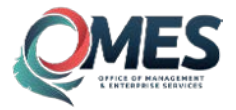

#### **Vendor Registration Assistance**

OMES Service Desk Phone: 405-521-2444 or toll free 866-521-2444 Email: <u>servicedesk@omes.ok.gov</u>

#### **Online Vendor Registration Technical Assistance**

OK.gov Help Desk Phone: 405-524-3468 Email: <u>helpdesk2@egov.com</u>

# Vendor EFT Bank Update or Payment Inquiries

For security purposes, please do not email bank information or provide to state agency personnel.

#### **EFT Bank Forms**

All EFT bank forms should be faxed directly to Oklahoma Office of State Treasurer. Fax: 405-521-4994

#### **EFT Inquiries**

Questions or changes regarding EFT bank information. Email: <u>Vendor.EFT@omes.ok.gov</u>

For questions regarding purchase orders, payments and shipments, please contact the state agency directly.

# State of Oklahoma, Central Purchasing

#### U.S. Postal Delivery:

Central Purchasing P.O. Box 528803 Oklahoma City, OK 73152-8803 *Personal or Common Carrier Delivery:* Central Purchasing 5005 N. Lincoln Blvd., Ste. 300 Oklahoma City, OK 73105 Phone: 405-522-0955 Fax: 405-521-4475

For questions regarding solicitations or bidding, please contact the state buyer listed on the Solicitation Event.

## **Oklahoma Secretary of State**

https://www.sos.ok.gov/corp/filing.aspx

## **Oklahoma Tax Commission**

http://www.oktax.state.ok.us/